## Filutforsker

ActivConnect-G / OPS-G for ActivPanel

Som på en vanlig pc kan du få tilgang til alle filene dine fra en filutforsker. Her vises alt som er lagret lokalt og alt du har på minnepenner du setter inn i ActivConnect G / OPS-G eller i fronten av skjermen. Du kan kopiere, klippe og lime inn filer mellom mapper.

## Hvor finner jeg filutforskeren?

Filutforskeren (Explorer) finner du i App-biblioteket på ActivConnect.

Trykk på ikonet for app-biblioteket nederst til venstre på hjemskjermen.

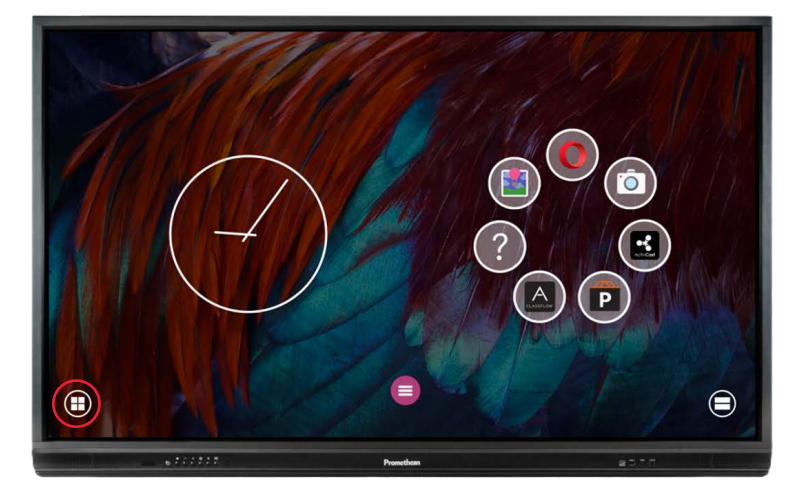

Trykk på jordkloneikonet (nr 2 fra toppen) og velg Explorer (filutforsker)

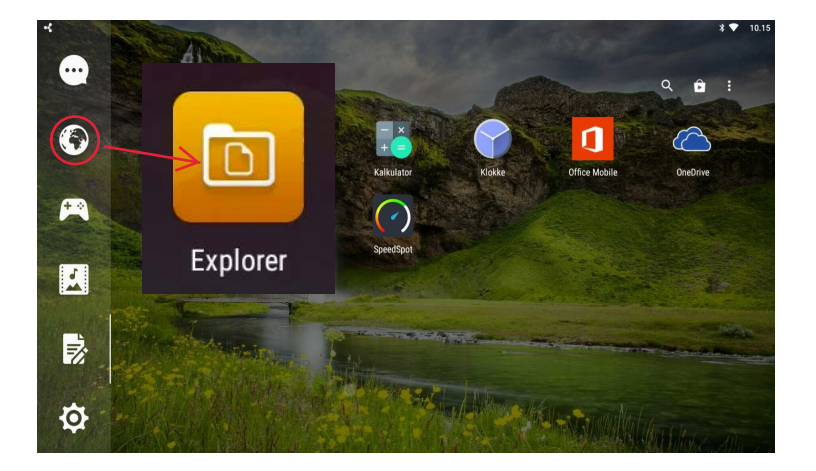

## Hva finner jeg i filutforskeren?

Helt til venstre finner du hovedmappene. På bildet under er minnepennen valgt og da vises innholdet i midten i listeform.

Ikonet over minnepennen er Storage (lokalt innhold på ActivConnect).

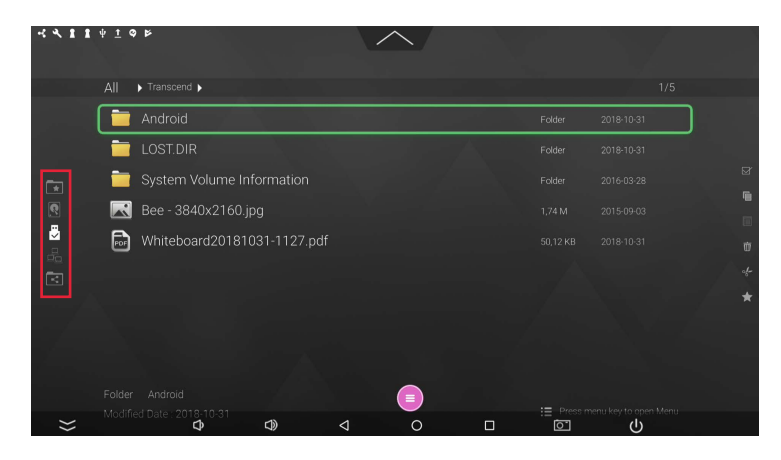

Når du holder fingeren mot en fil (bilde, dokument, whiteboard-fil, PDF eller mappe) på skjermen vil valgene dine komme opp til høyre:

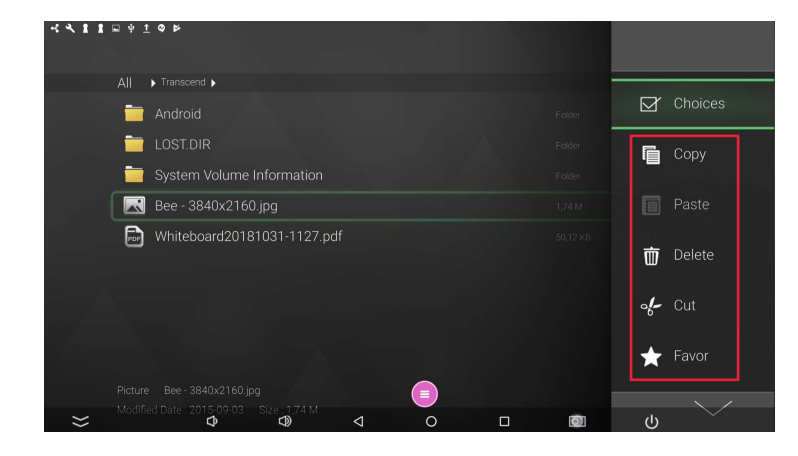

Du kan altså flytte filer mellom mapper og til og fra skjermen via en minnepenn.

- Filer som blir lagret med Lagre som i Whiteboardappen kan ordnes i mapper direkte fra appen
- (Lag ny mappe oppe til høyre når du har valgt Lagre som i Whiteboard-appen)

Ż

De samme appene kan du finne igjen i filutforskeren (Explorer).

 Når du setter inn bilder i Whiteboard-appen og har en minnepenn satt inn i ActivConnect vil bilder fra både galleriet lokalt på skjermen og fra minnepennen vises som valg.

Minnepenn vi vises som Ekstern Disk når du velger Lagre som i Whiteboard-appen.